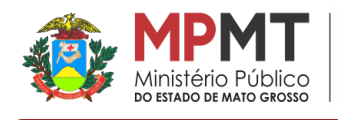

# TUTORIAL TÉCNICO PARA GERAÇÃO DE ARQUIVO EM FORMATO KML (KEYHOLE MARKUP LANGUAGE)

## APRESENTAÇÃO

Conforme a Resolução Conjunta CNJ/CNMP nº 8/2021 e a Portaria Conjunta nº 5 de 03 de setembro de 2021, orienta-se que os tribunais e as unidades do Ministério Público no momento da propositura da ação, por meio dos sistemas processuais eletrônicos, realizem a inclusão obrigatória de documento específico, contendo os polígonos da área de dano ambiental abrangida pela ação judicial ou pelo termo de ajustamento de conduta, devendo este documento ser incluído no formato Keyhole Markup Language (KML).

Nesse contexto, o presente tutorial tem como finalidade, quando estiverem disponíveis as informações acerca do número do Auto de Infração e/ou Termo de Embargo emitidos pela Secretaria de Estado do Meio Ambiente do Estado de Mato Grosso (SEMA-MT), auxiliar na geração e/ou criação do arquivo em formato KML (*Keyhole Markup Language*). Sendo para o caso possível utilizar a ferramenta de publicação de dados geográficos da própria SEMA-MT (Geoportal).

### **TUTORIAL TÉCNICO**

## 1. ACESSO A PLATAFORMA GEOPORTAL

No sítio eletrônico do Geoportal (<u>https://geoportal.sema.mt.gov.br/#/</u>) pode-se acessar a plataforma e a ferramenta de publicação de dados geográficos da SEMA-MT. Para o caso em tela, sugere-se clicar na opção "*lupa*" na parte superior da tela (ver **Figura 1**).

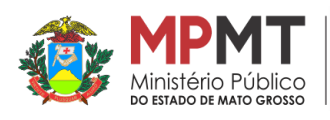

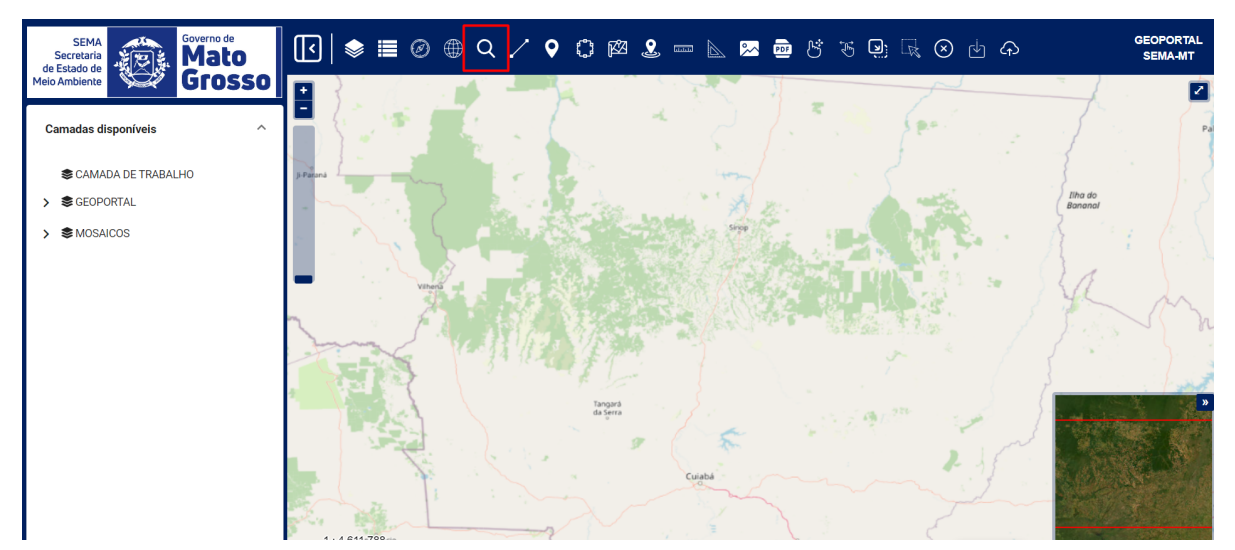

Figura 1 - Acesso a ferramenta de publicação de dados geográficos da SEMA-MT (Geoportal).

## 2. PESQUISA DE DADOS GEOGRÁFICOS

Posteriormente, deve-se definir o critério da pesquisa de dados, para tanto clicar em *"número do embargo"* (ver **Figura 2**).

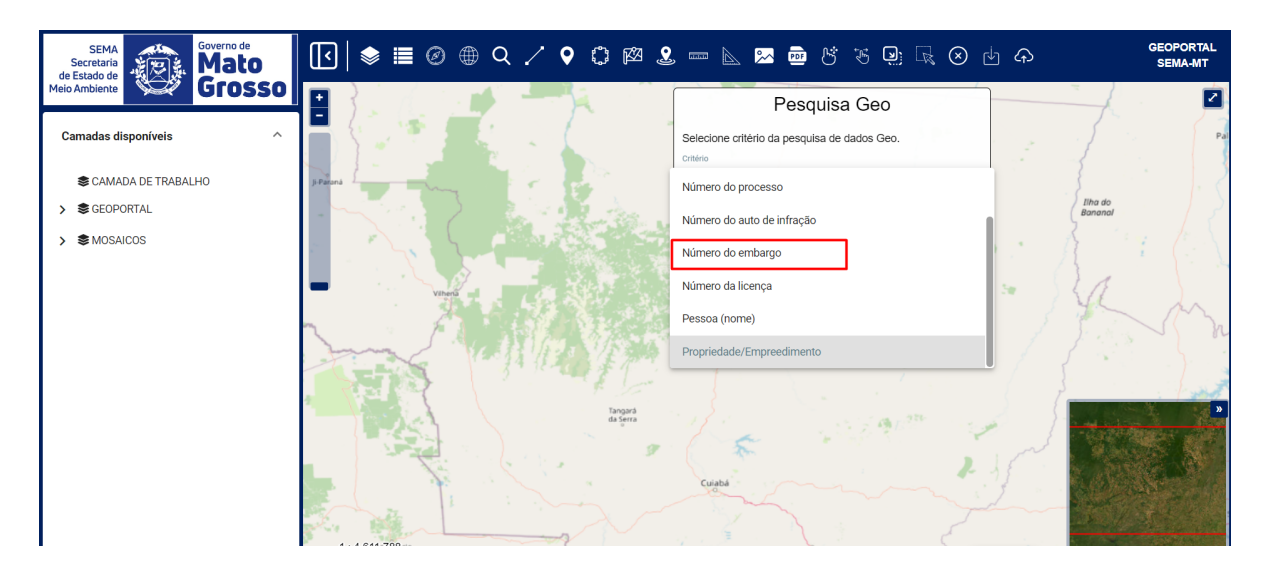

Figura 2 - Inserção do critério de pesquisa.

Em seguida, deve-se digitar na chave de busca, para o caso, o

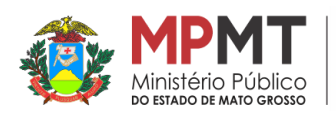

número do embargo (21044788) constante no Termo de Embargo apresentado pelo órgão ambiental (ver **Figura 3**).

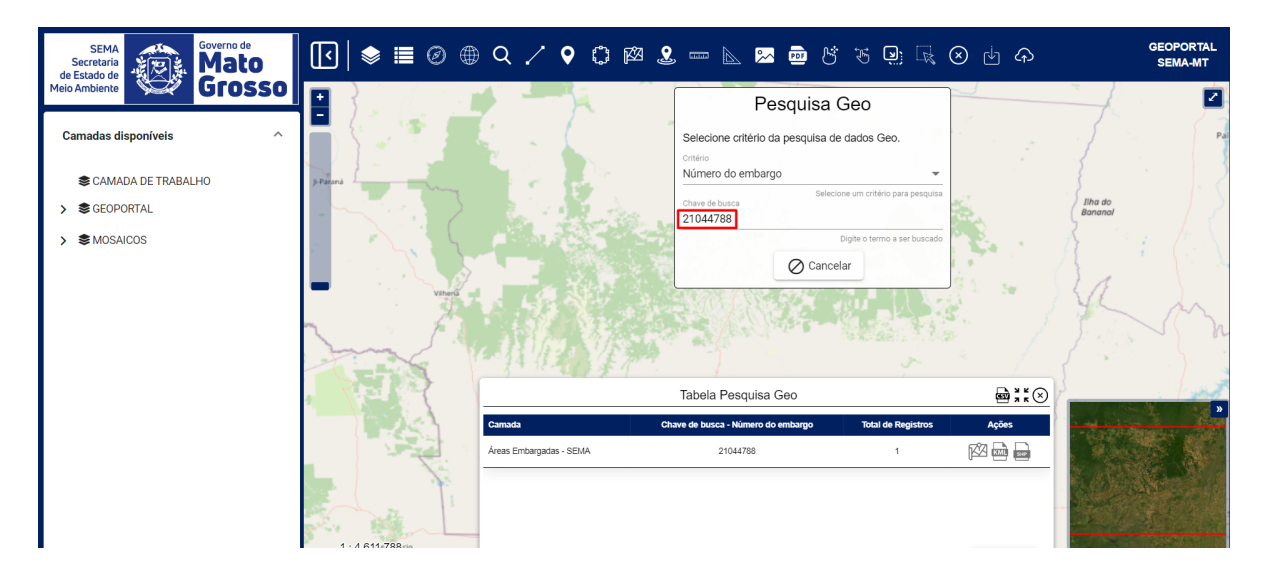

Figura 3 - Inserção da chave de busca.

### 3. EXPORTAÇÃO DE ARQUIVO KML

Por fim, na parte inferior da tela aparecerá as informações referentes à área embargada, basta clicar na opção "Exportar KML" e o mesmo será gerado e baixado (ver **Figura 4**).

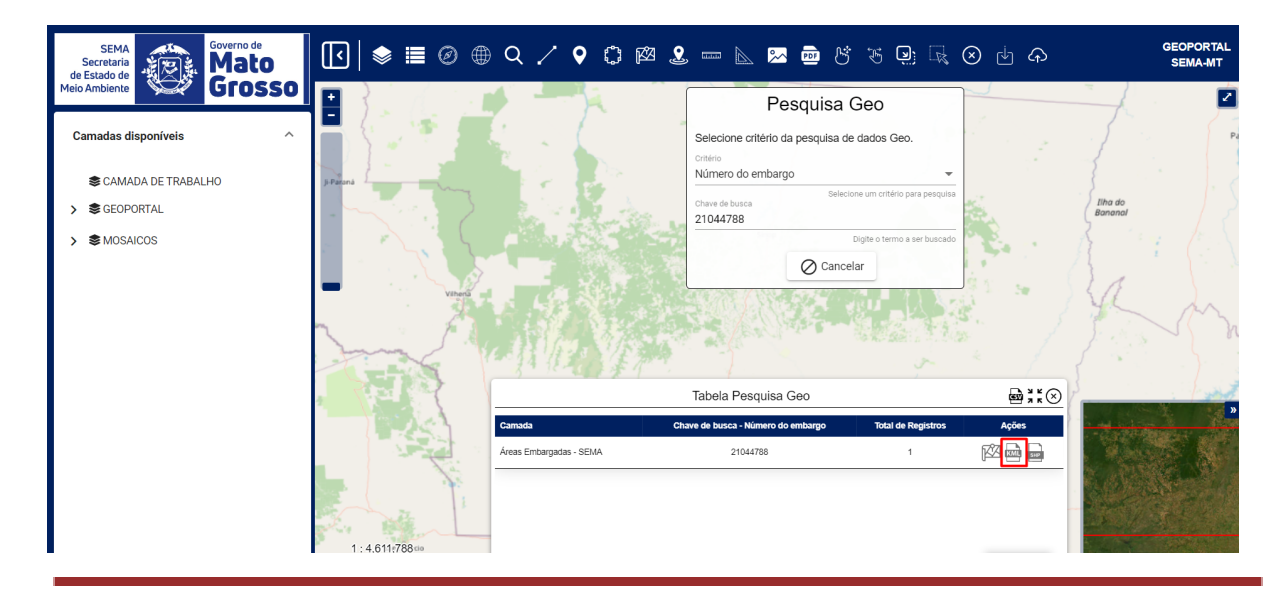

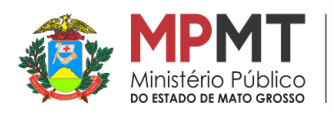

Figura 4 - Exportação do arquivo em formato KML.

Ressalta-se que, o arquivo em formato KML, gerado conforme demonstrado acima (número de embargo 21044788), foi criado utilizando-se as informações constantes no Termo de Embargo. Todavia, pode ser utilizado também como critério de busca o número de auto de infração, constante no auto de infração emitido pelo órgão ambiental.

Cuiabá-MT, 08 de dezembro de 2022.

Monalisa Janaya C. S. Vasconcelos Assistente Ministerial Eng. Agrícola e Ambiental CREA MT041193